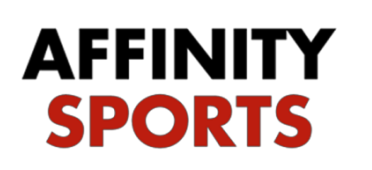

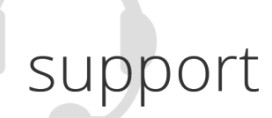

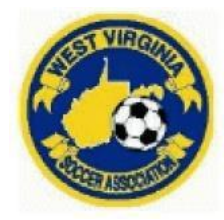

# Risk Management / Background Check Submission

To begin, go to: <u>https://wvsa-rm.affinitysoccer.com/reg/index.asp</u>

**\*\*\***MAKE SURE YOU ARE USING <u>https://wvsa-rm.affinitysoccer.com/reg/index.asp</u> (you may need to log out of the club site completely and when typing in the above URL, make sure it does not autofill the CLUBs!)

Click on the Registration tab at the upper right to begin

*IMPORTANT*: You must use the legal name and the email address you use when conducting your WV Soccer Adult Registration.

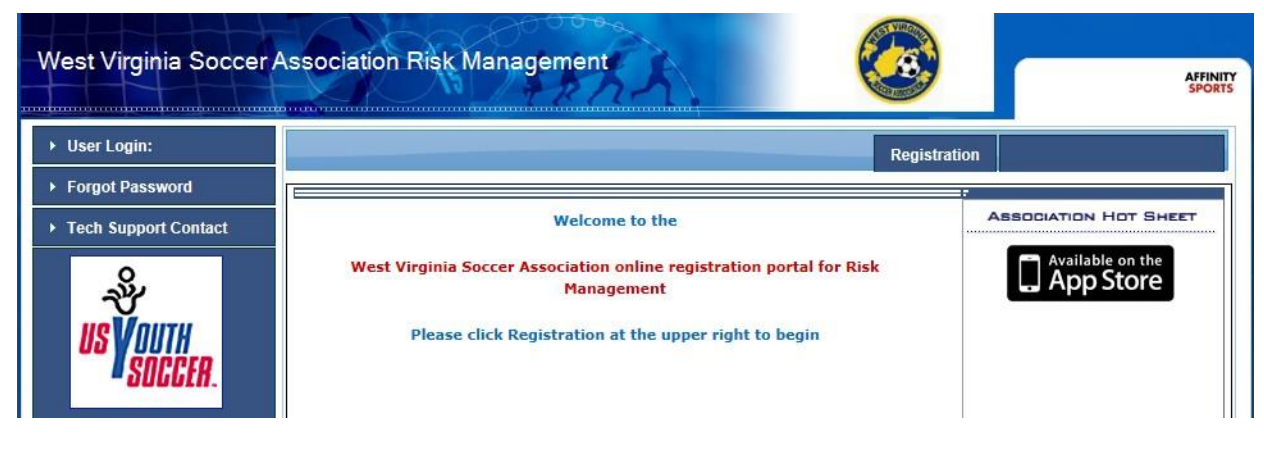

#### Login or Create New Account

| Select registration type(s)    | Returning users, please login.                                     |
|--------------------------------|--------------------------------------------------------------------|
| Select a season: *             | Remember to select a season & registration type before logging in! |
| Fall 2016-2017                 | Enter Username* Nyabgctest                                         |
| Select registration type(s): * | Enter Password*                                                    |
| Risk Management Registration   | •••••                                                              |
| * are required fields          | Forgot Username or Password?<br>Login                              |
|                                | Don't have an Account?<br>Create New Account                       |

## Your information will appear

#### Click Continue

|                                                   |                                       |                      |                                                                                                    |                                                                                                    | Traducir en Españo                                                                                            |
|---------------------------------------------------|---------------------------------------|----------------------|----------------------------------------------------------------------------------------------------|----------------------------------------------------------------------------------------------------|----------------------------------------------------------------------------------------------------|
| Add Family Member >>                              | Create Registration >>                | Accept ELA >>        | Make                                                                                                    | e Payment >>                                                                                                    | Print Form                                                                                                    |
| Account Primary Conta                             | ct                                    |                      |                                                                                                    |                                                                                                    |                                                                                                    |
| Name: Tonya Schle<br>Address:<br>Phone:<br>Email: | agel                                  |                      | Please add all your<br>egistered now or la<br>se altered during or<br>contact info, click E<br>are added, then Cli<br>bage | missing family memb<br>ater. All added Name,<br>nline registration. If pa<br>dit to change the info.<br>ick Continue and go to | ers who need to be<br>DOB, Emails cannot<br>rents have different<br>Once all members<br>o Create Registration |
| To switch the primary co                          | ontact, please click <u>Switch Pr</u> | rimary.              |                                                                                                    |                                                                                                    |                                                                                                    |
| Add All Your Family Me                            | mbers To Be Registered                |                      |                                                                                                    |                                                                                                    |                                                                                                    |
|                                                   | If there is no fami                   | ily member to be add | ed, please click                                                                                                    | continue.                                                                                                    |                                                                                                    |
| Add New                                           | Player                                | Add New Parent/Gu    | lardian                                                                                                    | Co                                                                                                    | ontinue >>                                                                                                    |
|                                                   |                                       |                      |                                                                                                    |                                                                                                    |                                                                                                    |
| Name                                              | IDNum                                 | DOB                  | Gender                                                                                                    | Relationship                                                                                                    | Edit                                                                                                    |
|                                                   |                                       |                      | 1                                                                                                    |                                                                                                    |                                                                                                    |

Click Register as Coach/Admin

|                                                                |                                     |                    |                  |                               | Traducir en Español        |
|----------------------------------------------------------------|-------------------------------------|--------------------|------------------|-------------------------------|----------------------------|
| Add Family Member >>                                           | Create Registration                 | >> Accept          | ELA >> M         | lake Payment >>               | Print Form                 |
| Register Only Member                                           | rs Who Participate Thi              | s Season ( Fall 20 | 016-2017)        |                               | 9                          |
| Name                                                           | ID Num                              | DOB                | Relationship     | Registratio                   | ı                          |
| Tonya Schlegel                                                 | 72851-780818                        |                    | No Relationship  | Registe                       | r as Coach/Admin           |
| If you would like to add<br>members please click th<br><< Back | additional family<br>e back button. |                    | Please<br>family | register at le<br>member abov | ast one<br>ve to Continue. |

Select Play Level: Risk Management

A message will come up that the Concussion Certificate is Required; click on the 'click here' to go to the upload screen.

| virginia Soccer A                                     | ASSOCIATION MISK                | Register Tony | ra Schlegel as Admin   |        | 8 | <u>^</u>     | .ogout |
|-------------------------------------------------------|---------------------------------|---------------|------------------------|--------|---|--------------|--------|
|                                                       | Tonya Schlege                   | i.            |                        |        |   | n Españo     |        |
|                                                       | Discilaria                      | Selec         | t Play Level           |        |   |              |        |
| Add Family Me                                         | Risk Managem                    | ent V         |                        |        |   | t Form       |        |
|                                                       |                                 | [225])        |                        |        |   |              |        |
| Register Onl                                          |                                 |               |                        |        |   |              | 0      |
| TO ASSOCIATE CONTRACTOR                               |                                 | Dorsona       | I Information          |        |   |              |        |
|                                                       |                                 | FCISONO       | in Innormation         |        |   |              |        |
| Name                                                  | First Name*                     | Initial       | Last Name*             | Suffix |   |              |        |
| Name                                                  | First Name*<br>Tonya            | Initial       | Last Name*             | Suffix |   |              |        |
| Name<br>Tonya Schle                                   | First Name*<br>Tonya            | Initial       | Last Name*<br>Schlegel | Suffix |   | min          |        |
| Name<br>Tonya Schle                                   | First Name*<br>Tonya            | Initial       | Last Name*             | Suffix |   | min          |        |
| Name<br>Tonya Schle<br>If you would I                 | First Name*<br>Tonya            | Initial       | Last Name*<br>Schlegel | Suffix |   | min          |        |
| Name<br>Tonya Schle<br>If you would I<br>members plea | First Name*<br>Tonya            | Initial       | Last Name*<br>Schlegel | Suffix |   | min          |        |
| Name<br>Tonya Schle<br>If you would I<br>members plea | First Name*<br>Tonya            |               | Last Name*<br>Schlegel | Suffix |   | min<br>tinue |        |
| Name<br>Tonya Schle<br>If you would I<br>members plea | First Name*<br>Tonya<br>S Click | Initial       | Last Name*<br>Schlegel | Suffix |   | min          |        |
| Name<br>Tonya Schle<br>If you would I<br>members plea | First Name*<br>Tonya            | here to sho   | Last Name*<br>Schlegel | Suffix |   | min<br>tinue |        |

Click on the Click to upload concussion cert. icon to upload your certificate.

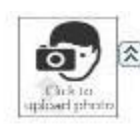

Click here to show photo or certification upload\* Required: 'Concussion Cert' (

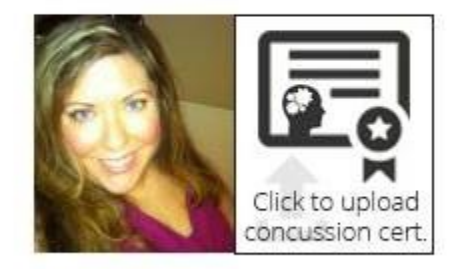

Click Browse to find your certificate where it is saved on your computer.

| West Virginia Soccer Associa     | Edit and Upload - Internet Explorer                                                     | CO YOUR                      |            |
|----------------------------------|-----------------------------------------------------------------------------------------|------------------------------|------------|
|                                  | https://secure.sportsaffinity.com/upload/editnupload.aspx?ses                           | ionguid=9c63166d-431d-49af-b | 6ef-d93fdr |
| Add Family Mr Ge<br>Register Onl | Upload Concussion<br>Name: Tonya Schlegel<br>DOB:<br>Select and view an image/pdf file: | Browse                       |            |

Once you have located and selected the certificate click Upload Image

|                                | Fir    | Upload Concussion<br>Name: Tonya Schlegel<br>DOB:<br>Use editing tools to adju | ist image, then click "Upload | Image" to upload   |
|--------------------------------|--------|--------------------------------------------------------------------------------|-------------------------------|--------------------|
| Add Family Mr                  | Ge     | Select image area to crop                                                      | Resize image to               | Rotate (clockwise) |
|                                |        | Сгор                                                                           | 50 💌 % Resize                 | Rotate             |
| Register Onl                   |        | Undo to original                                                               | Load Other Image              | Upload Image       |
| Name                           | - appl | Selected Image:                                                                |                               |                    |
| Tonya Schle                    |        | HEADS                                                                          | UP CONTRACTOR                 |                    |
| If you would i<br>members plea |        | CONCUSSI<br>IN YOUTH SPOR                                                      | ION<br>Its                    | 0                  |
|                                |        |                                                                                | HEA                           | DS UP!             |
|                                |        |                                                                                | CONCUSSION                    | IN YOUTH SPORTS    |
| List Of Regis                  |        |                                                                                | AM                            | ARDED TO:          |
| -                              | Ac     |                                                                                |                               |                    |
| Name                           | Ac     |                                                                                | Tony                          | a Schlegel         |
|                                |        | × *                                                                            |                               | ~                  |
|                                |        |                                                                                |                               |                    |

The system will display a small image of your certificate

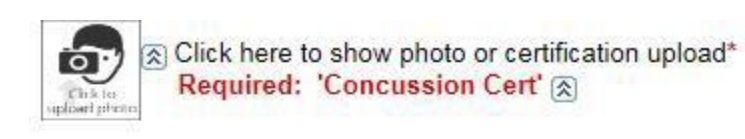

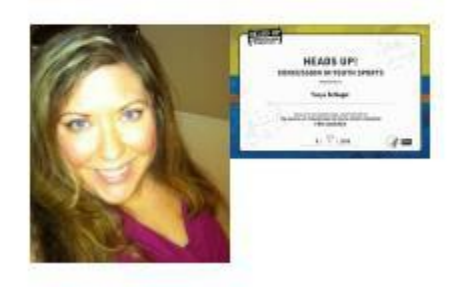

## \*\*\*\*\*Upload your SafeSport Certificate and Cardiac Arrest Certifiate here if needed!

Complete all required fields

Enter the issue date of your Concussion Certificate

Select Which League or Club you are affiliated with

Click Save & Next Page

| List Of Regis |                                                                           | 0 |
|---------------|---------------------------------------------------------------------------|---|
| Name          | What is the issue date of your Heads Up Concussion Cert?<br>(MM/DD/YYYY)* |   |
|               | 08/01/2016                                                                |   |
|               | Which League or Club are you affiliated with?*                            |   |
|               | Affinity Empire Demo Club (SID#7727973)                                   |   |
|               | Save & Register Another Save & Next Page                                  |   |
|               | Cancel                                                                    |   |
| *Rec          | uired **Just One Required                                                 |   |
|               |                                                                           | ▶ |

Check off the I accept checkbox to agree to all Waivers (ELA – Electronic Legal Agreements)

| Virginia Sc    | occer Association Risk M                                                                                                    | anagement                                                                                                    |                                                                                                    | <b>3</b>                                                                                                    |
|----------------|----------------------------------------------------------------------------------------------------|----------------------------------------------------------------------------------------------------|----------------------------------------------------------------------------------------------------|----------------------------------------------------------------------------------------------------|
|                |                                                                                                    |                                                                                                    |                                                                                                    | Traducir en Español                                                                                                    |
| Add Family Mer | mber >> Create Registration >>                                                                                                    | Accept ELA >>                                                                                                    | Make Payment >>                                                                                                    | Print Form                                                                                                    |
|                |                                                                                                    |                                                                                                    |                                                                                                    |                                                                                                    |
| Accept ELA     |                                                                                                    |                                                                                                    |                                                                                                    |                                                                                                    |
|                |                                                                                                    |                                                                                                    |                                                                                                    |                                                                                                    |
| ☐<br>I Accept  | with any player that does not appear on his<br>regulations, unless permission is granted by<br>players may not participate in any manner,<br>of the seasonal year (September 1 through<br>registered. Any player requesting and failin<br>his playing association, who must render a<br>directly to West Virginia Soccer Associatio<br>a player or the player's representative or a<br>the player is rostered to another team then<br>players present club or a release has been<br>coach, assistant coach, trainer, team repre<br>or club without the express written consent<br>Association. 3 10.6 Complaints of violation<br>2 of 7 Coaches Code of Ethics | s current WVSA roster if he is not c<br>y the player's club. (Note: the abo<br>(11/93) 3.10.2 Any player desiring<br>August 31) must obtain a written<br>g to receive said release within se<br>decision within seventy-two hours<br>n to be acted upon immediately. 3,<br>nswer questions they must inquire<br>there can be no communication w<br>obtained on a PTS form or throug<br>sentiative, registered player or par<br>of the present club. Persons denin<br>a of section 3.10.3.10.6.1 If the con | considered to be a free agent by curr<br>ve does not include indoor soccer. (1<br>to be free of his contractual obligati<br>release from the club with which he i<br>venty-two hours may request his rele<br>. The member association's decision<br>10.3 Before any person may discuss<br>if the player is presently rostered to<br>rith the player until permission is give<br>h the WV/SA online registration syste<br>ent may approach any player to leav<br>ed such permission may appeal to V<br>mplaint is, inter-association then the r | ent WVSA rules and<br>1/94)) Unregistered<br>ons before the end<br>is currently<br>ease directly from<br>in may be appealed<br>any other team. If<br>any other team. If<br>any other team. If<br>any other team. If<br>any other team. If<br>any other team team<br>is currently<br>end to be a set of the team of the team of the team of the team<br>Vest Virginia Soccer<br>complaint will follow |
|                | West Virginia Soccer Association CODE C<br>Association affiliated club or the Olympic D<br>should always demonstrate the highest eth<br>must always remember the influence that<br>Soccer Association shall determine that a<br>suspend, or remove the coach. 1. Soccer i<br>welfare, enjoyment and safety of their play<br>While striving to win, a coach should deal I<br>remaining free to make decisions based or<br>players to strive for success while playing<br>game. 3. Coaches shall treat with respect. Coac                                                                                                    | F ETHICS FOR COACHES Coach<br>levelopment Program is a high priv<br>ical character and should serve as<br>e or she has over young athletes.<br>coach has failed to fuffill these exp<br>s the players <sup>will</sup> game. The paramo<br>ers. A coach should never place w<br>nonestly and fairly with players with<br>the best interests of the team as a<br>fairly with the highest levels of spor<br>respect and dignity, and shall tead<br>hes will model such respect for op                         | ning a team of young athletes for a V<br>rilege that carries with it great respor<br>a role model for the players. If at an<br>ectations and standards, that shal b<br>unt concern of coaches is the holistic<br>inning above character or good treat<br>regard to team selection and playin<br>a whole. 2. Coaches bear responsibil<br>tsmanship, observing the laws and th<br>their players to do the same. 4. Ou<br>openents and expect their players to do                                                                                 | Vest Virginia Soccer<br>sibility: A coach<br>or her team. A coach<br>y time West Virginia<br>e cause to discipline,<br>c development,<br>ment of athletes.<br>Ig time, while<br>lity for teaching their<br>the spirit of the<br>r opponents are<br>to likewise. 5. In                                                                                                    |

Then click the Agree & Continue button

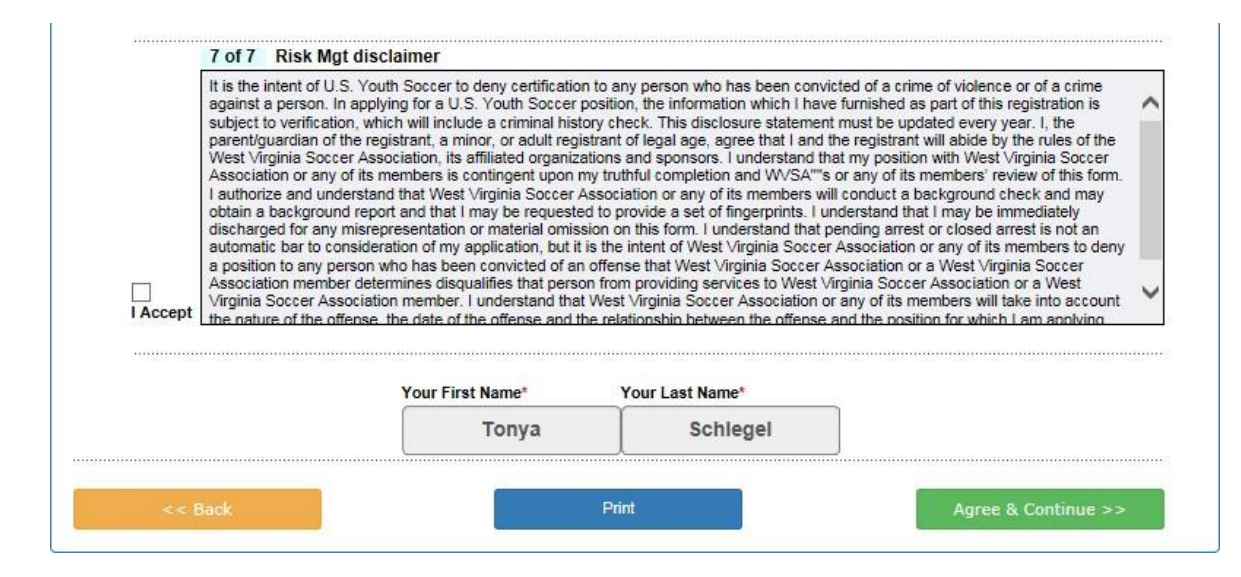

Click on the "No payment due, Continue" button

|                               |                        |               |                 | Traducir en Español |   |
|-------------------------------|------------------------|---------------|-----------------|---------------------|---|
| Add Family Member >>          | Create Registration >> | Accept ELA >> | Make Payment >> | Print Form          |   |
| Make Payment                  |                        |               |                 |                     | ľ |
| Registration Fee              | 9<br>No item           | is in order.  |                 |                     |   |
| Payment Method*<br>Choose One | V                      |               |                 |                     |   |
| Con                           | unue >>                |               |                 |                     |   |

Click the Submit Background Check button. You will be taken to a page to enter your SSN# and finalize your submission.

\*\*\*IF YOU DO NOT GET THE PAGE TO ENTER YOUR SS# YOU ARE LOGGED INTO YOUR CLUB URL AND NOT WVSA RM URL! MAKE SURE YOU ARE USING <u>http://wvsa-rm.affinitysoccer.com</u>, (you may need to log out of the club site completely and when typing in the above URL, make sure it does not autofill the CLUBs!)

| Print Form                                                                                                    |                                                                                                    |
|----------------------------------------------------------------------------------------------------|----------------------------------------------------------------------------------------------------|
| West Virginia Soccer Association has pa<br>your background check your Social Secu<br>submit your Social Security number for p | rtnered with the background check company JD Palatine to run Risk Management. In order to process<br>rity must be provided to JD Palatine. Please click the Background Check Submission button below to<br>processing. Your Risk Management application is not finalized until this is completed. |
|                                                                                                    | Submit Background Check                                                                                                    |
|                                                                                                    |                                                                                                    |
|                                                                                                    | Print Receipts & Forms                                                                                                    |
|                                                                                                    |                                                                                                    |

Enter your SSN# and click Submit BGC. Click Submit only once.

|                     | Please n            | nake sure the person<br>ou will be charged fo | Background<br>you submit to l | Checking       | rrect name, DOB. |  |
|---------------------|---------------------|-----------------------------------------------|-------------------------------|----------------|------------------|--|
| lease only su       | ıbmit one time, you | r order status will be p                      | ending.                       |                |                  |  |
| Person to           | be checked:         |                                               |                               |                |                  |  |
| ast Name<br>chlegel | First Name<br>Tonya | Middle Name                                   | DOB                           | Driver License | BGC Account:     |  |
|                     | Enter admin's       | SSN: * Required                               |                               |                |                  |  |
| JD Palatine         | ✓                   | Sul                                           | omit BGC                      |                |                  |  |
| Backgrou            | nd Checking Res     | ults                                          |                               |                |                  |  |
|                     |                     | Who                                           |                               | Date           |                  |  |

A message will come up confirming you wish to submit. Click OK

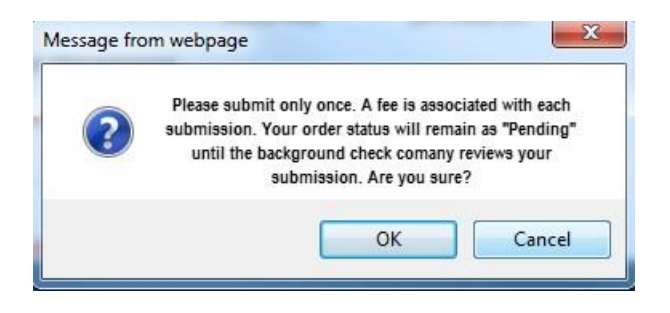

The process is now complete, and you can click Logout at the top of the page or close the browser. Your order status (the status of your background check) will remain pending until it is reviewed by the background check company, this can take approximately 24 hours.

| Background Checking has been sucessfully submitted. |         |                        |                                    |                                 |         |  |
|-----------------------------------------------------|---------|------------------------|------------------------------------|---------------------------------|---------|--|
| Background Checking Results                         |         |                        |                                    |                                 |         |  |
| Detail                                              | -       | Product<br>JD Palatine | Who<br>Submitted<br>Tonya Schlegel | Date<br>Submitted<br>08/08/2016 | OrderID |  |
| Order ID:<br>ORDER STATUS:                          | PENDING |                        |                                    |                                 |         |  |